# **TOPP-N VEILEDNING PRAKSISVEILEDER**

### Logge inn og navigering

- Logg inn via TOPP-N https://toppn.org/login
- Logg inn med Bank-ID
  - Du må bruke tilsendt brukernavn/passord fra UiS ved første gangs pålogging. Dette aktiverer brukerkonto, og du nytter Bank ID videre

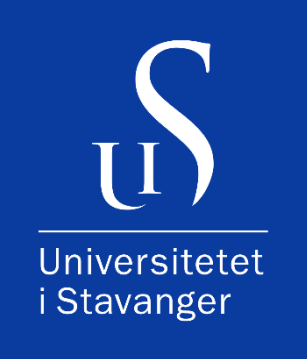

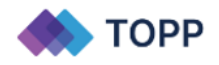

Trenger hjelp? Kontakt oss

#### Logg inn

| Brukernavn                      | ×                |                                                             |
|---------------------------------|------------------|-------------------------------------------------------------|
| Første gangs på                 | logging          |                                                             |
| Passord                         | Vis              | Velg din organisasion                                       |
| Universitetet i Stavanger (UIS) | ~                |                                                             |
| Husk meg                        | Glemt passordet? | Universitetet i Stavanger (UIS)                             |
| Logg Inn                        |                  | Continue                                                    |
| Eller logg inn med              |                  |                                                             |
| <b>a</b> 5                      | 5+5              | /<br>Etter første gangs pålogging kan du bruke Bank-ID vide |
| FEIDE SWAMID                    | Bank ID          | -                                                           |

#### Midtveisvurdering

- Det er praksislærer som sender ut midtveisvurderingen. Skjema blir tilgjengelig i TOPP-N når det er gjort.
- Midtveisvurderingen ligger under hjem/home i TOPP-N. Det vil også kommet et synlig varsel på bjelle-ikonet

| V TOPP-N      |               |         |          | Q; Search | 🖉 ବ 💽 |
|---------------|---------------|---------|----------|-----------|-------|
| @ Home        | Home          |         |          |           |       |
| ⊖ My Students | Evaluations 🗸 |         |          |           |       |
|               | Student \$    | Group 😄 | Period © | Status ©  |       |
|               | 🕒 i st        | bsyp200 | 2023/1   | Midterm   | N     |

• Trykk på studenten for å få tilgang til midtveisvurderingen. Du kommer da rett inn i skjema.

| VALUERINOSSKJEMA 2023                                                                                | Midtvelovurdering                                                                                                    |
|----------------------------------------------------------------------------------------------------|----------------------------------------------------------------------------------------------------|
| Pvaksisinformasjon     Kommunikasjon og<br>undervisning     Sykopkeleprosessen                       | 1.1 Kommunisere og samhandle med pasienter<br>Hide Exclanation                                                                                                    |
| 3 Undersaketser og<br>berkandligtedelse og<br>samarbeid     9rofesjonelt holdning     Godkjenning av | UTLISTREKKELJO<br>MÅLOPPNÅELSE<br>God måloppnåetselikke<br>oppnåldd,<br>Medition oppnåletselikke<br>og empale<br>Medition oppnåletselikke<br>og empale<br>Medition oppnåletselikke<br>og empale<br>Medition oppnåletselikke<br>og empale<br>Medition oppnåletselikke<br>og empale<br>Medition oppnåletselikke<br>og empale<br>Medition oppnåletselikke<br>og empale<br>Medition oppnåletselikke<br>og empale<br>Medition oppnåletselikke<br>Medition oppnåletselikke |
|                                                                                                    | Utilistrekkelig God Meget god                                                                                                    |
|                                                                                                    | Skriv en kommetar                                                                                                    |
|                                                                                                    | Lieven:<br>Veilader:                                                                                                    |

- Punktene 1 til 5 er obligatoriske å fylle ut for deg som veileder. De er markert med en rød stjerne i skjema
- Studentene skal graderes
- Du har mulighet til å skrive en kommentar til hver gradering
- Informasjon om <u>vurderingskriterier</u> finner du under praksisinformasjonen i menyen til venstre
- Hvert punkt har underpunkter, og det er her du skal gradere studentene på en skala fra «Utilstrekkelig» til «Meget god».

- Dine kommentarer og gradering blir synlig for studenten etter at dere begge har fylt ut skjema
- Graderingen lagres automatisk underveis
- Dersom du velger å skrive kommentarer må du trykke på lagre
- Du har fullført skjema når punktene 1 til 5 er grønne i menyen til venstre

| Þ | Practice Information             |
|---|----------------------------------|
| 1 | Kommunikasjon og<br>undervisning |
| 2 | Sykepleieprosessen               |
| 3 | Undersøkelser og<br>behandling   |
| 4 | Arbeidsledelse og<br>samarbeid   |
| 5 | Profesjonell holdning            |
| P | Approval of evaluation           |
|   |                                  |

Gjennomgang og signering av midtveisvurderingen

- Lærer, student og veileder går sammen igjennom midtveisvurderingen før den kan signeres
- Lærer vil se din og studentens gradering
- Lærers gradering under møtet blir synlig i ditt skjema
- Du kan signere når lærer har fylt ut alt

| V TOPP-N                                                                                                    |                                                                                                    | Q Search     | C 🖓 |
|----------------------------------------------------------------------------------------------------|----------------------------------------------------------------------------------------------------|--------------|-----|
| VALUATION FORM 2023                                                                                                    | Midtvelsvurdering                                                                                                    |              |     |
| <ul> <li>Practice Information</li> <li>Kommunikasjon og<br/>undervisning<sup>4</sup></li> <li>Sykepkleiprosessen *</li> <li>Underskeise og<br/>behandling *</li> <li>Profesjonel holdning *</li> <li>Profesjonel holdning *</li> <li>Approval of evaluation</li> </ul> | EVENTUAL COMMENTS Provide a justification  DATE Select date Given Warning of Possible Failure in practice? No Need for transfer interview? No Need for transfer interview? No |              |     |
|                                                                                                    | *Both the student, supervisor, and teacher must read, understand, and sign the evaluation before it can be archived.                                                          | Preview Sign |     |

- Huk av for at du har lest, forstått og er klar for å signere
- Klikk på "Signer/ Sign" nederst på skjemaet
- Registrer mobilnummeret under din profil om du ønsker å signere med SMS. Dette bør gjøres i forkant av møtet med lærer og student.
- En kode blir sendt til din e-post automatisk
- For kode på sms, så må du velge det i vinduet som kommer opp

| Confirm code                                   |
|------------------------------------------------|
| A verification code has been sent to<br>e-post |
| Enter confirmation code                        |

- Tast inn koden
- Signaturen din er nå sendt

#### Sluttvurdering

- Sluttvurderingen er klar til utfylling når midtveisvurderingen er signert av alle
- Prosessen er lik som ved midtveisvurderingen
- Punktene 1-5 er obligatoriske, med mulighet til å skrive kommentar
- Under hjem/home vil status til studenten være satt til sluttvurdering

| Home                |          |           |                    |   |
|---------------------|----------|-----------|--------------------|---|
| Evaluation: 🗸       |          |           |                    |   |
| Stadent :           | Grissp ± | Portial ± | Status 0           |   |
| Lovisedberg Student | 8599-501 | 2023/4    | Midlaner deutlaner | N |

• Trykk på studenten for å fylle ut skjema

• For hvert punkt vil gradering og eventuelle kommentarer fra midtveisvurderingen være tilgjengelige under hvert punkt. Trykk på nedtrekksmenyen for å se midtveisvurderingen.

| 1.1 Kommunisere og                                                                                       | g samhandle med pasie                                       | nter                                         |
|----------------------------------------------------------------------------------------------------|-------------------------------------------------------------|----------------------------------------------|
| Skiul forklaring                                                                                         |                                                             |                                              |
| <u>Skjuriorkianing</u>                                                                                   |                                                             |                                              |
| UTILSTREKKELIG                                                                                           | GOD MÅLOPPNÅELSE                                            | MEGET GOD MÅLOPPNÅELSE                       |
| MÅLOPPNÅELSE                                                                                             | Kommunisere engasjert med<br>pasienten, Lytte, Vise respekt | Tilpasse kommunikasjonen<br>etter pasientens |
| God måloppnåelse ikke<br>oppnådd                                                                         | og empati                                                   | forutsetninger, for eksempel                 |
|                                                                                                    |                                                             | kommunikasjonsproblemer. Gi                  |
|                                                                                                    |                                                             | deltakelse i dialogen                        |
|                                                                                                    |                                                             |                                              |
|                                                                                                    |                                                             |                                              |
| Final evaluation                                                                                         |                                                             |                                              |
| Final evaluation<br><u>Utilstrekkelig</u>                                                                | God                                                         | <u>Meget go</u>                              |
| Final evaluation Utilstrekkelig                                                                          | God                                                         | Meget go                                     |
| Final evaluation<br><u>Utilstrekkelig</u>                                                                | <u>God</u>                                                  | <u>Meget go</u>                              |
| Final evaluation Utilstrekkelig                                                                          | <u>God</u>                                                  | <u>Meget go</u>                              |
| Final evaluation Utilstrekkelig                                                                          | <u>God</u>                                                  | <u>Meget go</u>                              |
| Final evaluation Utilstrekkelig Utilstrekkelig                                                           | <u>God</u>                                                  | <u>Meget go</u>                              |
| Final evaluation Utilstrekkelig Utikke grunnlag for vurdering                                            | <u>God</u>                                                  | Meget go                                     |
| Final evaluation Utilstrekkelig Ikke grunnlag for vurdering Skriv en kommetar                            | <u>God</u>                                                  | <u>Meget go</u>                              |
| Final evaluation Utilstrekkelig Ikke grunnlag for vurdering Skriv en kommetar                            | <u>God</u>                                                  | <u>Meget go</u>                              |
| Final evaluation Utilstrekkelig Ikke grunnlag for vurdering Skriv en kommetar                            | <u>God</u>                                                  | Meget.go                                     |
| Final evaluation Utilstrekkelig Ikke grunnlag for vurdering Skriv en kommetar Last evaluated by Teacher: | <u>God</u>                                                  | <u>Meget go</u>                              |

Gjennomgang og signering av sluttvurderingen

- Prosessen er lik som ved midtveisvurderingen
- Lærer, student og veileder går sammen igjennom sluttvurderingen før den kan signeres
- Du kan signere når lærer har fylt ut alt
- Huk av for at du har lest, og signert

## Jeg har lest, forstått og signert evalueringen

- Klikk deretter på "signer/ sign" nederst i skjemaet
- Du vil få tilsendt en kode på e-post, eller SMS om du velger det
- Tast inn signeringkoden
- Signaturen er nå sendt.

| Confirm code                                   |
|------------------------------------------------|
| A verification code has been sent to<br>e-post |
| Enter confirmation code                        |
| Or send code to telephone number               |

#### Behov for assistanse?

Har du tekniske utfordringer med innlogging eller bruk av TOPP-M kan du kontakte IT-avdelingen ved UiS på e-post: <u>it-hjelp@uis.no</u>